# AC analysis TI Precision Labs – PSpice® for T

#### **Example circuit**

• In this example, we will be using the following circuit, which can be found in the Analog Engineer's Cookbook

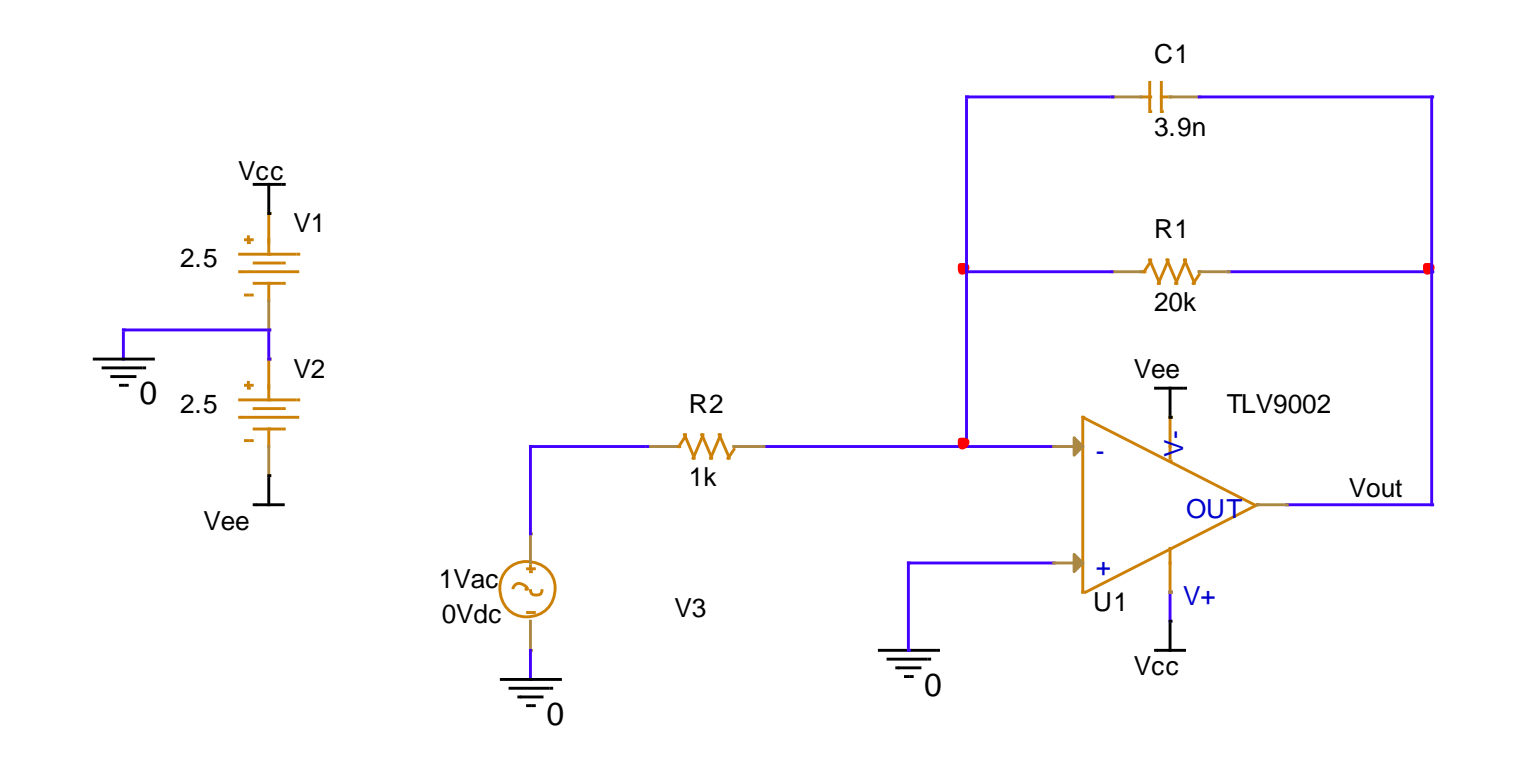

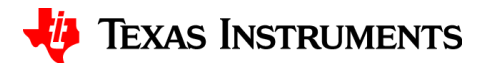

#### **Initializing your inputs**

- Place an AC voltage source in your schematic by searching for "VAC" in the PSpice part search
  - You may also use the task bar. Place > PSpice
    Component... > Source > Voltage Sources > AC

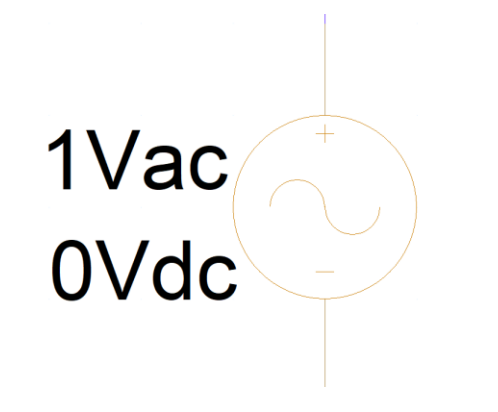

| Plac        | e PSpice Options   | Window He | lp                   |   |                 |                 |       |          |            |
|-------------|--------------------|-----------|----------------------|---|-----------------|-----------------|-------|----------|------------|
| 6           | Part               | P (AC     | - 0                  | ) | $\oplus \Theta$ | $\odot$ $\odot$ | 6     | <b>۲</b> | <u>س</u> ا |
|             | PSpice Component   | •         | PSpice Ground        |   | ~~~             | ~~~             | . 🙂 . | 1        | ••••       |
| <b>.</b> ]* | Wire               | w         | Capacitor            |   |                 |                 |       | 4        |            |
|             | Auto Wire          | •         | Diode                |   |                 |                 |       |          |            |
| J.          | Bus                | в         | Inductor             |   |                 |                 |       |          |            |
| +-          | Junction           |           | Resistor             |   |                 |                 |       |          |            |
| 7           | Bus Entry          | E         | Digital              |   |                 |                 |       |          |            |
| ړي.         | Net Alias          | N         | Discrete             |   |                 |                 |       |          |            |
| ≥∓          | NetGroup           | U         | Passives             |   |                 |                 |       |          |            |
| ÷           | Power              | F 🔽       | Source               | , | Control         | led Source      | < ▶   |          |            |
| Ť           | Ground             | G 📛       |                      |   | Current         | Sources         | •     |          |            |
| <u>-</u>    | Off-Page Connector |           | Search               |   | Voltage         | Sources         |       | ٨C       |            |
| ≡_          | Hierarchical Block |           | Modeling Application |   | voltage         | Joances         |       | AC       |            |

#### **Create a new simulation**

- In your toolbar, select the new simulation button
- Name your simulation, then press "Create"

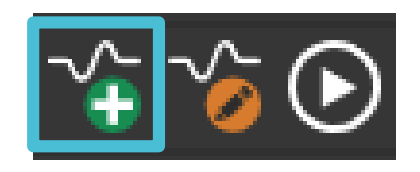

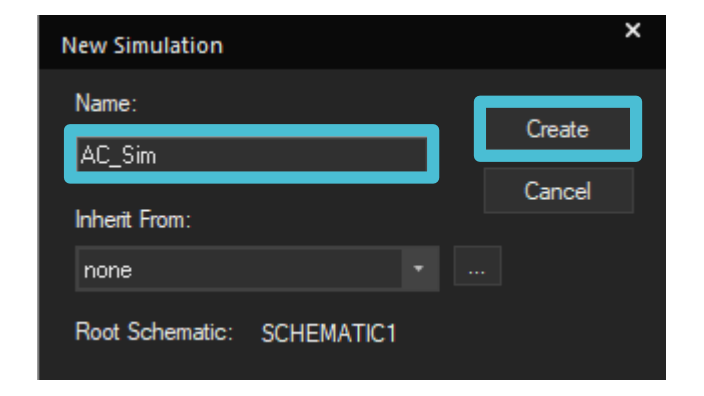

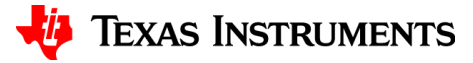

# Initializing your simulation

 Under Analysis type select "AC Sweep/Noise"

- Under "AC Sweep Type" enter the Start Frequency as 10Hz, the End Frequency as 100kHz, and Points/Decade as 100
- Click OK

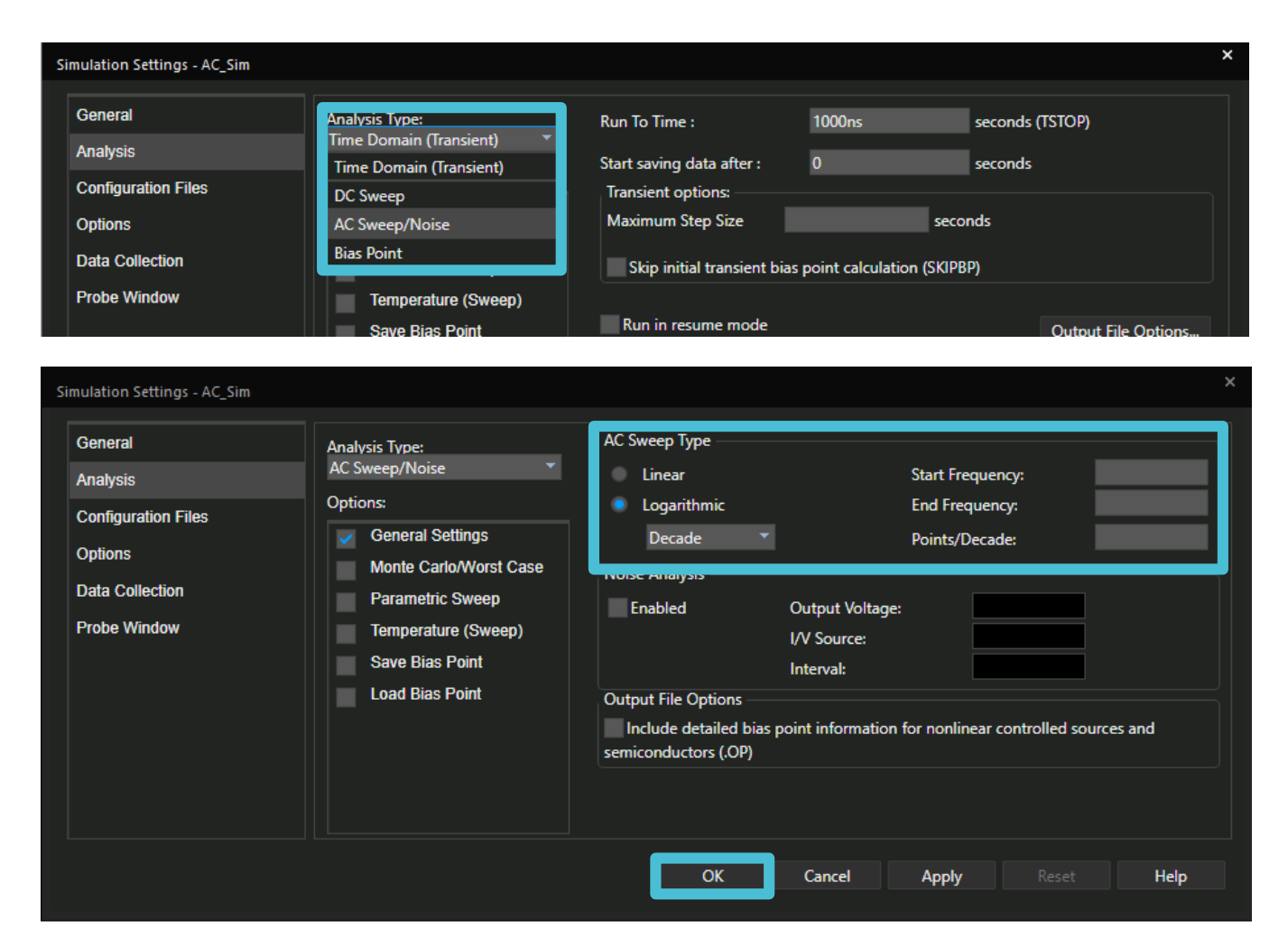

5

### Initializing your outputs

- To measure the output voltage in decibels navigate to PSpice > Markers > Advanced > dB Magnitude of Voltage
- Use left-click to place the marker on the wire

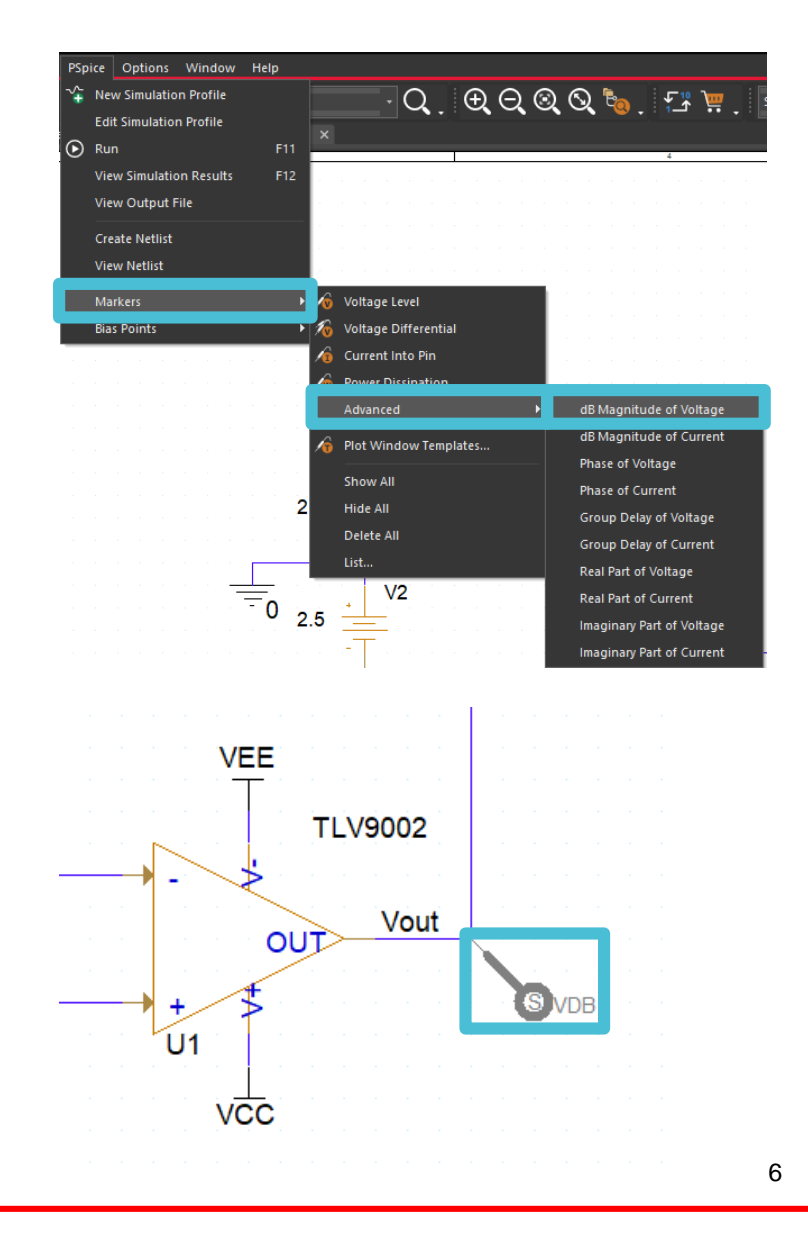

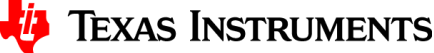

## **Running your simulation**

- Run your simulation by pressing the play button or by pressing F11
- A new window will open with your simulation results

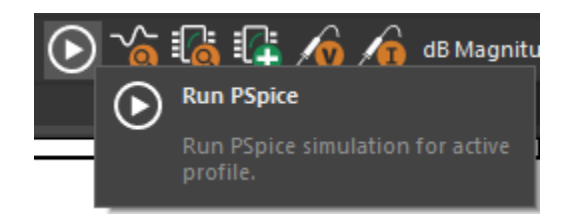

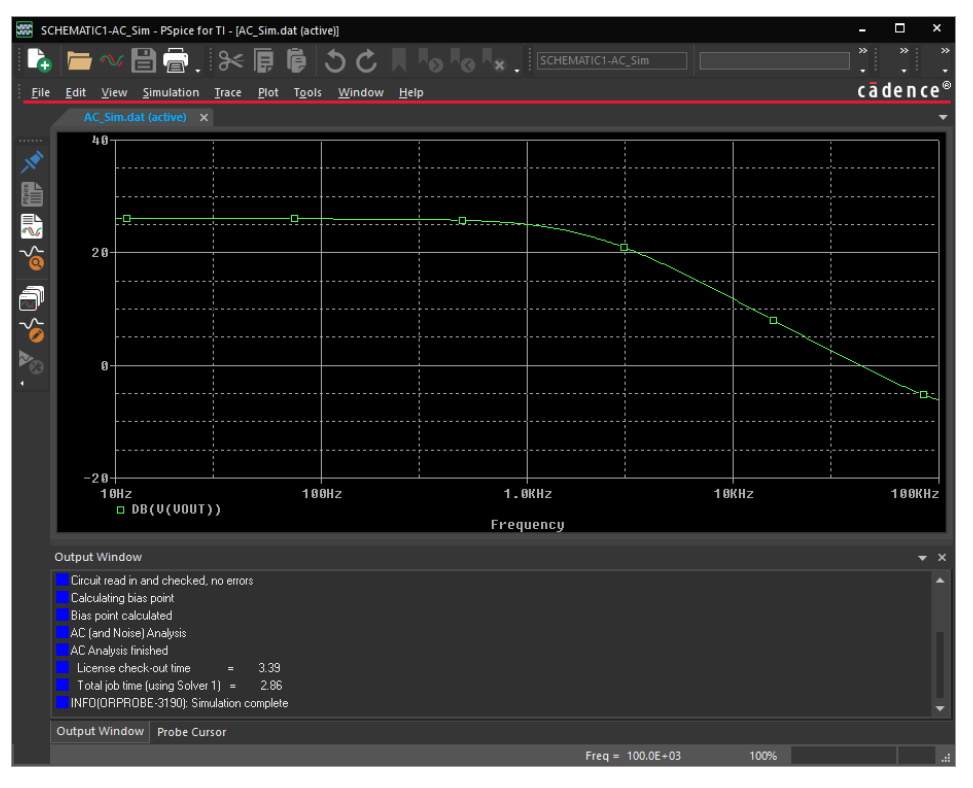

# Thanks for your time!

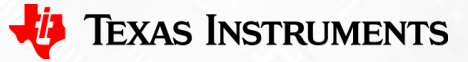

8

To find more **PSpice® for TI** technical resources and search products, visit **ti.com/tool/PSPICE-FOR-TI**.

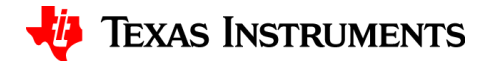